# Setting Up Skyward Dashboard

**ETWAR** 

#### Adding Gradesheet Tiles

- 1. Open Skyward and click on the 3 Lines to open the Main Menu.
- 2. Click on GRADEBOOK & select GRADESHEET.

| 2 - PRAIRIE-HILLS IR HIGH |                         | Click                   |  |
|---------------------------|-------------------------|-------------------------|--|
| H GRADE ELA               | 8TH GRADE ELA           | 8114 GRADE ELA          |  |
| A1801 / 16                | ELA1801 / 22            | ELA 1601 / 27           |  |
| riod 1                    | Period 3                | Period 5                |  |
| R - Year                  | YR - Year               | VR - Naza               |  |
| //2/2022 - 06/02/2023     | 08/24/2022 - 06/02/2023 | 08/24/2022 - 06/02/2023 |  |
| 8.C.D.E                   | A.B.C.D.E               | A.B.C.D.E               |  |

- 4. Click on the MORE OPTIONS menu on the right-hand side.
- 5. Select ADD GRADESHEET TILE TO DASHBOARD.

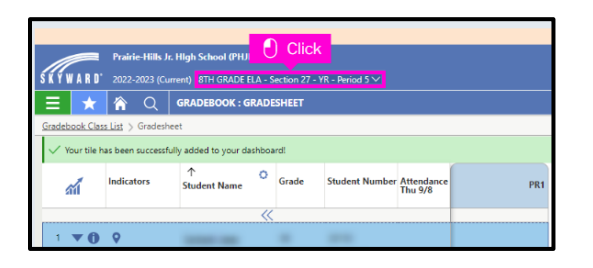

7. Click on the house icon to return to your dashboard. You will see the gradesheet tiles that you have added to your dashboard.

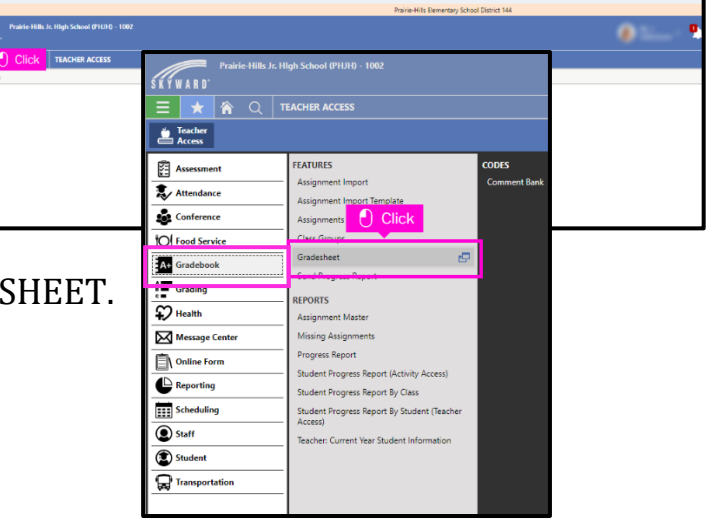

3. Click on one of your classroom tiles.

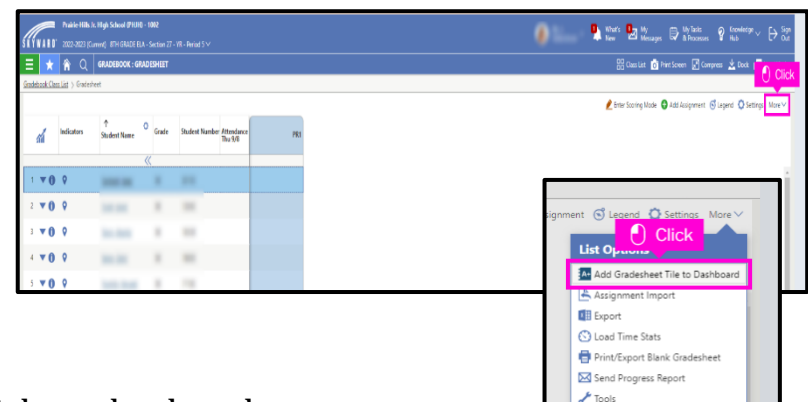

 Click on the dropdown menu to select a different section/period. Repeat steps 4 & 5 for the rest of your sections.

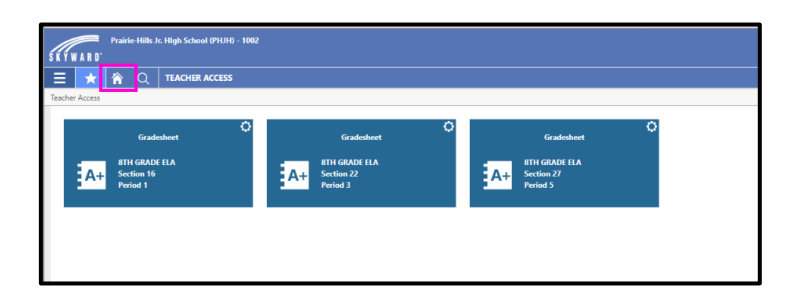

### Adding Daily Attendance Tile

1. Open Skyward and click on the 3 Lines to open the Main Menu.

| Traine Hills Ju High Societ P1038 - 1982                                                                                                    |                                                                                                    |  |  |  |  |  |  |
|----------------------------------------------------------------------------------------------------|----------------------------------------------------------------------------------------------------|--|--|--|--|--|--|
| Reder Acces                                                                                                    | 0                                                                                                    |  |  |  |  |  |  |
| In the field of the field of th | Prairie Hills Jr. High School (PHUH) - 1002                                                                      |  |  |  |  |  |  |
|                                                                                                    | E * R Q TEACHER ACCESS                                                                                           |  |  |  |  |  |  |
|                                                                                                    | Assessment FEATURES<br>Astendance and action Chart                                                               |  |  |  |  |  |  |
| TENDANCE.                                                                                                    | Conference     REPORTS     Attendance Totals for Students                                                        |  |  |  |  |  |  |
|                                                                                                    | Gess Attendance Totals Class Attendance Totals Daily Attendance Class Roster By Teacher Teacher Class Attendance |  |  |  |  |  |  |

2. Click on ATTENDANCE & select DAILY ATTENDANCE.

| 🕂 📩 🏠 🖓 🔤                           | ENDANCE CLASS LIS        |                          |  |  |  |
|-------------------------------------|--------------------------|--------------------------|--|--|--|
| tendance Class List                 |                          |                          |  |  |  |
|                                     |                          |                          |  |  |  |
|                                     |                          |                          |  |  |  |
| 2 - PRAIRIE-HILLS JR. I             | HIGH SCHOOL (PHJH)       |                          |  |  |  |
| H GRADE ADVISORY                    | RTH GRADE ELA            | RTH GRADE ELA            |  |  |  |
| 5 / 13                              | ELA1801 / 16             | ELA1801/22               |  |  |  |
| Period                              | Period 1                 | Period 3                 |  |  |  |
| P. Vees                             | YR - Year                | YR - Year                |  |  |  |
| - rear                              | 08/24/2022 - 06/02/2023  | 08/24/2022 - 06/02/2023  |  |  |  |
| 8/24/2022 - 06/02/2023              |                          |                          |  |  |  |
| 8/24/2022 - 06/02/2023<br>A.B.C.D.E | 1:A,B,C,D,E; 2:A,B,C,D,E | 3:A,B,C,D,E; 4:A,B,C,D,E |  |  |  |
| A,B,C,D,E                           | 1:A,B,C,D,E; 2:A,B,C,D,E | 3:4,8,C,D,E; 4:4,8,C,D,E |  |  |  |

3. Click on the STAR icon to add ATTENDANCE as a favorite on your dashboard.

## Adding Reports Tile

- 1. Open Skyward and click on the 3 Lines to open the Main Menu.
- 2. Click on REPORTING & select REPORT.

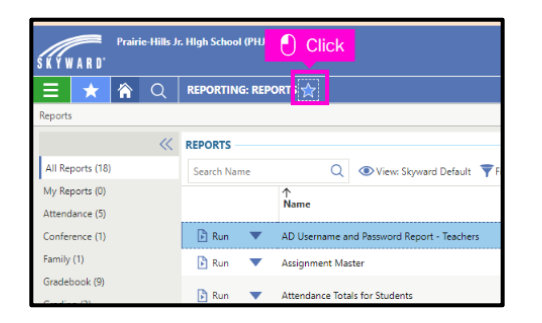

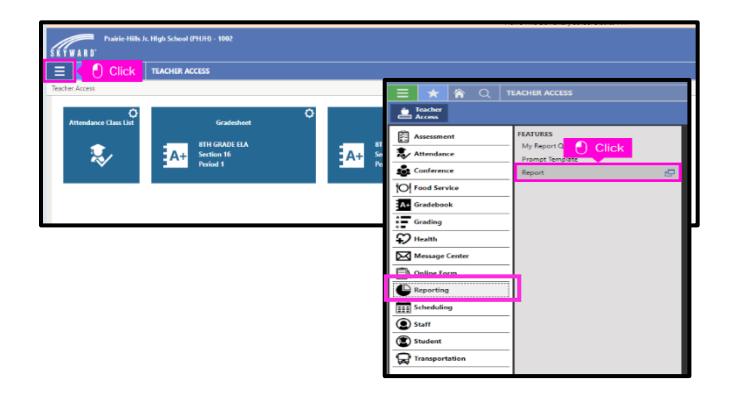

3. Click on the STAR icon to add REPORTS as a favorite on your dashboard.

#### Adding Student List Tile

1. Open Skyward and click on the 3 Lines to open the Main Menu.

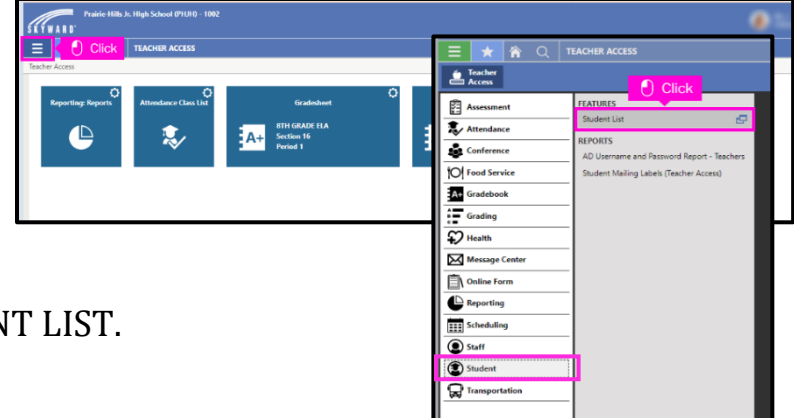

2. Click on STUDENT & select STUDENT LIST.

| Prairie-Hills Jr. High Sct |                                                                         |         |                              |                  |             |  |  |
|----------------------------|-------------------------------------------------------------------------|---------|------------------------------|------------------|-------------|--|--|
|                            | ≡∣                                                                      | * 🏠 🗘   | く STUDENT LIS <mark>T</mark> | ☆                |             |  |  |
| s                          | itudent l                                                               | List    |                              |                  |             |  |  |
|                            | STUDE                                                                   | NT LIST |                              |                  |             |  |  |
|                            | Search Last Name Q 💿 View: Student Username and Password 🌹 Filter: Stud |         |                              |                  |             |  |  |
|                            | Indicators                                                              |         | 个1<br>Last Name              | ↑²<br>First Name | Middle Name |  |  |
|                            | 0                                                                       | • •     |                              |                  | 1           |  |  |
| Ĩ                          | 0 9                                                                     |         |                              |                  |             |  |  |
|                            |                                                                         | BO      |                              |                  |             |  |  |

- 3. Click on the STAR icon to add STUDENT LIST as a favorite on your dashboard
- 4. Click on the house icon to return to your dashboard.

## Your dashboard should now have all of your tiles for easy access.

| SKYWA      | Prairie-Hills     | : Jr. High School (PHJH) - 1002 |                   |                                                       |                 |                                                       |   | <u> </u>                                              | What's 🛃 N<br>New N | y<br>essages 段 |
|------------|-------------------|---------------------------------|-------------------|-------------------------------------------------------|-----------------|-------------------------------------------------------|---|-------------------------------------------------------|---------------------|----------------|
| ≡          | ★ 🏫 Q             | TEACHER ACCESS                  |                   |                                                       |                 |                                                       |   |                                                       |                     | O Print Scree  |
| Teacher Ac | cess              |                                 |                   |                                                       |                 |                                                       |   |                                                       |                     |                |
| Atte       | ndance Class List | Student List                    | Reporting Reports | Gradesheet<br>BTH GRADE ELA<br>Section 16<br>Period 1 | о<br><b>А</b> + | Gradesheet<br>8TH GRADE ELA<br>Section 22<br>Period 3 | ° | Gradesheet<br>8TH GRADE FLA<br>Section 27<br>Period 3 | o                   |                |